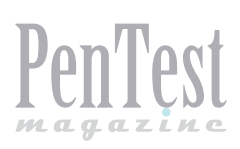

# Detect/Analyze Scanning Traffic Using Wireshark

"Wireshark", the world's most popular Network Protocol Analyzer is a multipurpose tool. It can be used as a Packet Sniffer, Network Analyser, Protocol Analyser & Forensic tool. Through this article my focus is on how to use Wireshark to detect/analyze any scanning & suspect traffic.

et's start with Scanning first. As a thief studies surroundings before stealing something from a target, similarly attackers or hackers also perform foot printing and scanning before the

actual attack. In this phase, they want to collect all possible information about the target so that they can plan their attack accordingly. If we talk about scanning here they want to collect details like:

| icmp_filtered.pcapng [Wireshark 1.10.2 (SVN Rev 51934 from /trunk-1.10]                                                                                                    | 0                                                                                                    |                                                                                                    |               |
|----------------------------------------------------------------------------------------------------|----------------------------------------------------------------------------------------------------|----------------------------------------------------------------------------------------------------|---------------|
| Eile Edit View Go Capture Analyze Statistics Telephony Tools                                                                                                    | Internals Help                                                                                                    |                                                                                                    |               |
| 004 = 4 = 5 2 2 4 4 4 5 5                                                                                                    | E QQQ 🖸 📓 🖉 🥵 %                                                                                                    | 1 <b>1</b>                                                                                                    |               |
| Filter is the -R or is the time -0                                                                                                    | Expression Clear Apply Store                                                                                                    |                                                                                                    |               |
| Filter: Icmp.type==0 or icmp.type==0                                                                                                    | Expression Clear Apply Save                                                                                                    |                                                                                                    |               |
| No.         Time         Source         Destination           0.00804200192.168.145.1         192.168.145.12         192.168.145.12           5.00946100192.168.145.1         192.168.145.12         192.168.145.12           6.0.0094800192.168.145.1         192.168.145.13         192.168.145.13           7.0.03988200192.168.145.1         192.168.145.13         192.168.145.13           9.0.04076700192.168.145.1         192.168.145.13         192.168.145.13           10.0.4099000192.168.145.13         192.168.145.13         192.168.145.13           10.0.4099000192.168.145.131         192.168.145.131         192.168.145.131           10.0.40170800192.168.145.131         192.168.145.132         192.168.145.132           14.0.06017200192.168.145.132         192.168.145.132         192.168.145.132           15.0.06096700192.168.145.132         192.168.145.132         192.168.145.132           16.0.06096700192.168.145.132         192.168.145.132         192.168.145.132           17.0.06155700192.168.145.132         192.168.145.132         192.168.145.132           19.0.07974700192.168.145.132         192.168.145.132         192.168.145.132           10.0.0802800192.168.145.133         192.168.145.133         192.168.145.133           20.08076000192.168.145.133         192.168.145.133         192.168.145.133 | Protocol Length Into<br>ICMP % Echo (ping) request<br>ICMP % Echo (ping) reply<br>ICMP % Echo (ping) reply<br>ICMP % Echo (ping) reply<br>ICMP % Echo (ping) reply<br>ICMP % Echo (ping) request<br>ICMP % Echo (ping) request<br>ICMP % Echo (ping) request<br>ICMP % Echo (ping) request<br>ICMP % Echo (ping) reply<br>ICMP % Echo (ping) reply<br>ICMP % Echo (ping) reply<br>ICMP % Echo (ping) reply<br>ICMP % Echo (ping) reply<br>ICMP % Echo (ping) request<br>ICMP % Echo (ping) request | <pre>1d=0x0001, seq=332/19457, ttl=255 (reply in 4)<br/>id=0x0001, seq=332/19457, ttl=228 (request in 3)<br/>id=0x0001, seq=333/19713, ttl=255 (reply in 6)<br/>id=0x0001, seq=335/2025, ttl=64 (request in 5)<br/>id=0x0001, seq=336/20481, ttl=255 (reply in 10)<br/>id=0x0001, seq=336/20481, ttl=255 (reply in 110)<br/>id=0x0001, seq=336/20481, ttl=255 (reply in 12)<br/>id=0x0001, seq=336/20481, ttl=255 (reply in 12)<br/>id=0x0001, seq=338/20993, ttl=255 (reply in 12)<br/>id=0x0001, seq=338/20993, ttl=255 (reply in 12)<br/>id=0x0001, seq=338/20993, ttl=228 (request in 13)<br/>id=0x0001, seq=338/21249, ttl=255 (reply in 14)<br/>id=0x0001, seq=339/21249, ttl=255 (reply in 16)<br/>id=0x0001, seq=342/21249, ttl=255 (reply in 17)<br/>id=0x0001, seq=342/21261, ttl=255 (reply in 20)<br/>id=0x0001, seq=341/21761, ttl=255 (reply in 22)<br/>id=0x0001, seq=342/22017, ttl=255 (reply in 22)<br/>id=0x0001, seq=342/22017, ttl=255 (reply in 22)<br/>id=0x0001, seq=342/22273, ttl=255 (reply in 23)<br/>id=0x0001, seq=342/22273, ttl=255 (request in 23)<br/>id=0x0001, seq=342/22273, ttl=255 (request in 23)<br/>id=0x0001, seq=343/22273, ttl=255 (reply in 23)<br/>id=0x0001, seq=343/22273, ttl=255 (reply in 23)<br/>id=0x0001, seq=343/22273, ttl=255 (reply in 23)<br/>id=0x0001, seq=343/22273, ttl=255 (reply in 24)<br/>id=0x0001, seq=343/22273, ttl=255 (reply in 24)<br/>id=0x0001, seq=343/2273, ttl=255 (reply in 24)<br/>id=0x0001, seq=343/22</pre> |               |
| 30 9.30293800 192.168.145.1 192.168.145.254                                                                                                    | ICMP 98 Echo (ping) request                                                                                                    | id=0x0001, seq=762/64002, tt1=255                                                                                                    | •             |
| <pre>Interact control Massing - Potocol<br/>Type: 8 (Echo (ping) request<br/>Code: 0<br/>Checkstm: 04501 [contrect]<br/>Identifier (BE): 1 (0x0001)<br/>Identifier (LE): 256 (0x0100)</pre>                                                                                                    |                                                                                                    |                                                                                                    | -<br>-        |
| 0020         01         fe         08         00         f5         04         00         01         02         f1         00         00         00         00         00         00         00         00         00         00         00         00         00         00         00         00         00         00         00         00         00         00         00         00         00         00         00         00         00         00         00         00         00         00         00         00         00         00         00         00         00         00         00         00         00         00         00         00         00         00         00         00         00         00         00         00         00         00         00         00         00         00         00         00         00         00         00         00         00         00         00         00         00         00         00         00         00         00         00         00         00         00         00         00         00         00         00         00         00         00         0                                                                                                    | 00 · · · · · · · · · · · · · · · · · ·                                                                                                    |                                                                                                    | *<br>11.<br>1 |
| Internet Control Message Protocol (icmp), 6 Packets: 30 · Displayed                                                                                                    | 27 (90.0%) · Load time: 0:00.001                                                                                                    | Profile: Default                                                                                                    |               |

Figure 1. Ping Sweep

- Which IP addresses are in use?
- · Which port/services are active on those IPs?
- · Which platform (Operating System) is in use?
- What are the vulnerabilities & other similar kinds of information.
- Now I am moving to some popular scan methods and how to detect them in Wireshark.

### **Ping Sweep**

This scan is helpful to find out which IPs are active in the network. Ping Sweep can be performed using ICMP, TCP or UDP, the most popular one is ICMP Ping Sweep. In this ICMP type 8, ECHO request is followed by ICMP type 0, ECHO reply packets are being used while in TCP/UDP ping sweep packets are destined to TCP/UDP port 7, The ECHO port. If that target host doesn't support ECHO service then this TCP/UDP ping sweep will not work. Thus ICMP ping sweep is mostly used, but if there is a firewall in between which is configured to block ICMP packet then even ICMP ping sweep is useless. In this situation, ARP scan/ARP sweep can be used which is discussed next (Figure 1).

To detect ICMP ping sweep in Wireshark apply simple filter icmp.type==8 or icmp.type==0. TCP
ping sweep can be detected with tcp.dstport==7
filter and for UDP ping sweep udp.dstport==7 filter
can be used. After applying these filters if we are
getting more than expected packets then it's possible that ping sweep is going on in our network. We need to be careful about the volume of such traffic as it might be normal ping traffic. It should be considered as a scan signature only if you are getting unexpected increase in ICMP traffic.

# **ARP Sweep/ARP Scan**

As discussed in previous scan that if a firewall is implemented in between and ICMP is blocked then we can't use ICMP ping sweep. In such a situation, ARP scan is helpful to find out active IPs in the network. Here, attacker sends ARP broadcast (for broadcast, destination MAC will be 0xff:ff:ff:ff:ff:ff:ff for each and every possible IP in selected subnet and if he gets ARP response then it shows that IP is active. Advantage of this scan is that ARP communication can't be filtered or disabled because all TCP/IP communication is based on it. Blocking or disabling ARP communication will break TCP/IP communication or it will force static ARP entries and disadvantage of this scan is that it can't cross layer 3 Devices. This scan can be easily detected with filter ARP. After applying this filter if we are getting unexpected no. of ARP queries as shown in the picture, it is a sign for ARP scan or ARP sweep (Figure 2).

## **TCP Half Open/Stealth Scan**

To detect open or close TCP port on target system, Stealth scan is the most often used method. In this scan, attacker sends a SYN packet on the target

| Ping_Sweep_Scan.pcap [Wireshark 1.10.2 (SVN Rev 51934 from /trunk-1. | 10]]                                                        |             |
|----------------------------------------------------------------------|-------------------------------------------------------------|-------------|
| Eile Edit View Go Capture Analyze Statistics Telephony Iools         | Internals Help                                              |             |
| 0 0 1 = 1 = 2 2 2 4 4 4 4 5 2                                        | 🗐 🕞   Q, Q, Q, 🖸   👹 🖾 🥵 🔆   🙀                              |             |
| Filter                                                               | Forression Clear Annly Save                                 |             |
| No. Time Sever Destination                                           | Destand Leasth Infe                                         |             |
| No. Time Source Destination                                          | Protocol Length Into                                        |             |
| 13 0.616678 Vmware_a5:0d:e8 Broadcast                                | ARP 60 who has 192.168.10.37 Tell 192.168.10.1              |             |
| 15.0.617027 Vmware a5:0d:e8 Broadcast                                | ARP 60 who has 122 168 10.57 Tell 192 168 10.1              |             |
| 16 0.617030 Vmware_a5:0d:e8 Broadcast                                | ARP 60 who has 192.168.10.6? Tell 192.168.10.1 Attacker IP  |             |
| 17 0.619412 Vmware_a5:0d:e8 Broadcast                                | ARP 60 who has 192.168.10.7? Tell 192.168.10.1 192.168.10.1 |             |
| 18 0.619782 Vmware_a5:0d:e8 Broadcast                                | ARP 60 who has 192.168.10.8? Tell 192.168.10.1              |             |
| 19 0.619786 vmware_a5:0d:e8 Broadcast                                | ARP 60 who has 192.168.10.97 Tell 192.168.10.1              |             |
| 20 0.619789 Vmware_a5:0d:e8 Broadcast                                | ARP 60 Who has 192.168.10.10? Tel 192.168.10.1              |             |
| 21 0.019/91 Vinware_a5:0d:e8 Broadcast                               | ARP 60 Who has 192.105.10.11; 1011 192.105.10.1             |             |
| capture center, or pytes that pits                                   | AP 00 MIN Has 132.100.10.12: 101 192.100.10.1               |             |
| [Frame is marked: False]                                             |                                                             | ^           |
| [Frame is ignored: False]                                            |                                                             |             |
| [Protocols in frame: eth:arp]                                        |                                                             |             |
| [Coloring Rule Name: ARP]                                            |                                                             |             |
| [Coloring Rule String: arp]                                          | (AR) Art: Broadcast (144.64.64.64.64.64)                    |             |
| Destination: Broadcast (ff:ff:ff:ff:ff:ff:ff:ff:ff:ff:ff:ff:ff:      | (es), bsc. broadcast ((1.11.11.11.11))                      |             |
| <pre>B Source: vmware_a5:0d:e8 (00:0c:29:a5:0d:e8)</pre>             |                                                             |             |
| Type: ARP (0x0806)                                                   |                                                             |             |
| Padding: 000000000000000000000000000000000000                        |                                                             |             |
| Address Resolution Protocol (request)                                |                                                             |             |
| Hardware type: Ethernet (1)                                          |                                                             |             |
| Protocol type: IP (0x0800)                                           |                                                             | =           |
| Protocol size: 4                                                     |                                                             |             |
| opcode: request (1)                                                  |                                                             |             |
| Sender MAC address: Vmware_a5:0d:e8 (00:0c:29:a)                     | ::0d:e8)                                                    |             |
| Sender IP address: 192.168.10.1 (192.168.10.1)                       |                                                             |             |
| Target MAC address: Broadcast (ff:ff:ff:ff:ff:ff                     |                                                             |             |
| Target IP address: 192.168.10.0 (192.168.10.0)                       |                                                             | *           |
| 0000 ff ff ff ff ff ff <u>00 0c 29 a5 0d e8</u> 08 06 00             | 01                                                          |             |
| 0010 08 00 06 04 00 01 00 0c 29 a5 0d e8 c0 a8 0a                    | 01)                                                         |             |
|                                                                      |                                                             |             |
|                                                                      |                                                             |             |
| Source Hardware Address (eth.src), 6 bytes Packets: 510 - Displaye   | d: 510 (100.0%) - Load time: 0:00.016 Prof.                 | le: Default |
|                                                                      |                                                             |             |

### Figure 2. ARP Scan/ARP sweep

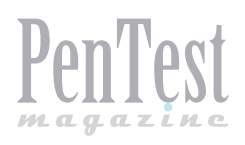

port like a normal TCP communication. If the port is open, he will get SYN+ACK and RST or RST+ACK if the port is closed. After getting SYN+ACK on the open port as a response, attacker will send RST because attacker doesn't want to open TCP session with a target. If that target port is firewalled then expected response is ICMP type 3 Packet with Code 1,2,3,9,10, or 13. So in Wireshark if we are getting a lot of RST packets or ICMP type 3 packets, it can be a sign for Stealth Scan or TCP Full Connect Scan. As we can see that in the above picture a lot of SYN & RST packets are moving back and forth, but there is no data communication between these hosts. To get a quick view in the above capture we can go to top menu Statistics -> Conversations and then go to TCP tab. There we can see multiple TCP sessions, but all are having less than 4 packet communications which is a sign for TCP port Scan (Figure 4).

# **TCP Full Connect Scan**

In this scan attacker is going to perform complete three way hand shake to find out if the port is open

| Stea    | Ith Scan.pcap [W | Vireshark 1.10.2 (SVI | N Rev 51934 from /trunk-1.10)] |                |                  |                                                           |
|---------|------------------|-----------------------|--------------------------------|----------------|------------------|-----------------------------------------------------------|
| Eile f  | Edit View Go     | Capture Analyze       | Statistics Telephony Tools     | Internals Help |                  |                                                           |
| 0 6     | A = A            | 8 8 8 2               | Q & & @ 7 2                    |                | ର୍ ପ୍ 🗹   👹      | M 🥵 🔆   🙀                                                 |
| Filter: |                  |                       |                                | Expression     | Clear Apply Save |                                                           |
| No.     | Time             | Source                | Destination                    | Protocol L     | ength Info       | *                                                         |
|         | 37 13.014532     | 192.168.10.1          | 192.168.10.2                   | TCP            | 60 54433 > rt    | sp [SYN] Seq=0 Wir=1024 Len=0 MSS=1460                    |
|         | 38 13.014549     | 192.168.10.2          | 192.168.10.1                   | TCP            | 54 telnet > 1    | 1433 [RST, ACK] Seq=1 Ack=1 win=0 Len=0                   |
|         | 39 13.014591     | 192.168.10.2          | 192.168.10.1                   | TCP            | 54 imaps > 54    | 433 [RST, ACK] Sec-1 Ack-1 win-0 Len-0                    |
| 4       | 40 13.014644     | 192.168.10.2          | 192.168.10.1                   | TCP            | 54 rtsp > 54     | B3 [RST, ACK] Seq=1 Ack=1 win=0 Len=0                     |
| 4       | 41 13.014698     | 192.168.10.1          | 192.168.10.2                   | TCP            | 60 54433 > m     | icrosoft-ds [SYN] Seq=0 Win=1024 Len=0 MSS=1460           |
| 4       | 42 13.014757     | 192.168.10.2          | 192.168.10.1                   | TCP            | 58 microsoft     | ds > 54433 [SYN, /CK] Seq=0 Ack=1 Win=8192 Len=0 MSS=1460 |
| 4       | 43 13.014836     | 192.168.10.1          | 192.168.10.2                   | TCP            | 60 54433 > i     | ent [SYN] Seq=0 Win=1024 Len=0 M55=1460                   |
| 4       | 44 13.014852     | 192.168.10.2          | 192.168.10.1                   | тср            | 54 ident > 54    | 433 [RST, ACK] Sed=1 Ack=1 win=0 Len=0                    |
| 4       | 45 13.014914     | 192.168.10.1          | 192.168.10.2                   | TCP            | 60 54433 > m     | crosoft-ds [RST] Seq=1 Win=0 Len=0                        |
| 4       | 46 13.017271     | 192.168.10.1          | 192.168.10.2                   | TCP            | 60 54433 > ht    | tp-alt [SYN] Seq=0 Win=1024 Len=0 MSS=1460                |
| 4       | 47 13.017316     | 192.168.10.2          | 192.168.10.1                   | TCP            | 54 http-alt :    | 54433 [RST, ACK] Seq=1 Ack=1 Win=0 Len=0                  |
| 4       | 48 13.017438     | 192.168.10.1          | 192.168.10.2                   | TCP            | 60 54433 > pj    | tp [SYN] Seq=0 wir=1024 Len=0 MSS=1460                    |
| 4       | 49 13.017440     | 192.168.10.1          | 192.168.10.2                   | TCP            | 60 54433 > s:    | sh [SYN] Seq=0 Win=1024 Len=0 MSS=1460                    |
|         | 50 13.017441     | 192.168.10.1          | 192.168.10.2                   | TCP            | 60 54433 > n     | tbios-ssn [SYN] Seq=0 Win=1024 Len=0 MSS=1460             |
|         | 51 13.017483     | 192.168.10.2          | 192.168.10.1                   | TCP            | 54 pptp > 54     | 83 [RST, ACK] Seq=1 Ack=1 Win=0 Len=0                     |
|         | 52 13.017531     | 192.168.10.2          | 192.168.10.1                   | TCP            | 54 ssh > 544     | 3 [RST, ACK] Seq=1 ACK=1 win=0 Len=0                      |
|         | 53 13.017623     | 192.168.10.2          | 192.168.10.1                   | TCP            | 58 netbios-s:    | n > 54433 [SYN, ACK] Seq=0 Ack=1 W1n=8192 Len=0 M55=1460  |
| 10      | 54 13.017685     | 192.168.10.1          | 192.168.10.2                   | TCP            | 60 54433 > ra    | id-am [SYN] Seq=0 win=1024 Len=0 MSS=1460                 |
|         | 55 13.017687     | 192.168.10.1          | 192.168.10.2                   | TCP            | 60 54433 > di    | idi [SYN] Seq=0 Win=1024 Len=0 MSS=1460                   |
|         | 56 13.017687     | 192.168.10.1          | 192.168.10.2                   | TCP            | 60 54433 > 1     | p [SYN] Seq=0 win=1024 Len=0 MSS=1460                     |
|         | 57 13.017704     | 192.168.10.2          | 192.168.10.1                   | TCP            | 54 raid-am >     | 54433 [RST, ACK] Seq=1 Ack=1 win=0 Len=0                  |
|         | 58 13.017800     | 192.168.10.2          | 192.168.10.1                   | TCP            | 54 dmidi > 54    | 433 [RST, ACK] Sed=1 Ack=1 Win=0 Len=0                    |
|         | 59 13.017866     | 192.168.10.2          | 192.168.10.1                   | TCP            | 54 ipp > 544     | 3 [RST, ACK] Seq-1 Ack-1 Win-0 Len-0                      |
|         | 60 13.017938     | 192.168.10.1          | 192.168.10.2                   | TCP            | 60 54433 > ni    | tbios-ssn [RST] Seq=1 Win=0 Len=0                         |
|         | 61 13.017940     | 192.168.10.1          | 192.168.10.2                   | TCP            | 60 54433 > ci    | mmplex_link [syn] seq=0 win=1024 Len=0 Mss=1460           |
| 1       | 62 13.017941     | 192.168.10.1          | 192.168.10.2                   | TCP            | 60 54433 > di    | x [SYN] Seq=0 Win=1024 Len=0 MSS=1460                     |
|         | 63 13.017986     | 192.168.10.2          | 192.168.10.1                   | TCP            | 54 commplex-     | ink > 54433 [RST, ACK] Seq=1 Ack=1 Win=0 Len=0            |
|         | 64 13.018077     | 192.168.10.2          | 192.168.10.1                   | TCP            | 54 dnx > 544     | 3 [RST, ACK] Seq=1 ACK=1 Win=0 Len=0                      |

### Figure 3. Stealth Scan

| Conv        | ersations: Stealth S | ican.pcap     |                 |                       |           |                |               |           |                 |                            |              |
|-------------|----------------------|---------------|-----------------|-----------------------|-----------|----------------|---------------|-----------|-----------------|----------------------------|--------------|
| 1455 Etherr | et: 3 Fibre Chann    | CI FDDI IP    | 4:2 IPv6 IPX JX | TA NCP RSVP SCTP TCP: | 101 Token | Ring UDP:1 USB | WLAN          |           |                 |                            |              |
| 145         |                      |               |                 |                       | TCP Con   | versations     |               |           |                 |                            |              |
| 464 Hours   | SS A                 | PORA          | Address B       | POIL B PACKELS        | bytes     | Packets A-     | B 4 Bytes A-B | Packets A | -B + Bytes A+-B | <ul> <li>Rel St</li> </ul> | tart 🔺       |
| 47: 192.1   | 68.10.1              | 54433         | 192,168,10,2    | sunroc                | 2         | 114            | 1             | 60        | 1               | 54                         | 13,005696(   |
| 48 192.1    | 68.10.1              | 54433         | 192.168.10.2    | smux                  | 2         | 114            | 1             | 60        | 1               | 54                         | 13.0085240   |
| 48 192.1    | 68.10.1              | 54433         | 192.168.10.2    | ddi-tcp-1             | 2         | 114            | 1             | 60        | 1               | 54                         | 13.008526    |
| 491 192.1   | 68.10.1              | 54433         | 192.168.10.2    | rap                   | 2         | 114            | 1             | 60        | 1               | 54                         | 13.011190    |
| 727 192.1   | 68.10.1              | 54433         | 192.168.10.2    | http                  | 2         | 114            | 1             | 60        | 1               | 54                         | 13.011321(   |
| 74 192.1    | 68.10.1              | 54433         | 192.168.10.2    | submissic             | 2         | 114            | 1             | 60        | 1               | 54                         | 13.011323    |
| 744 192.1   | 68.10.1              | 54433         | 192.168.10.2    | epmap                 | 3         | 178            | 2             | 120       | 1               | 58                         | 13.011459    |
| 744 192.1   | 68.10.1              | 54433         | 192.168.10.2    | blackjack             | 2         | 114            | 1             | 60        | 1               | 54                         | 13.0142000   |
| 748 192.1   | 68.10.1              | 54433         | 192.168.10.2    | domain                | 2         | 114            | 1             | 60        | 1               | 54                         | 13.014328    |
| 75 192.1    | 68.10.1              | 54433         | 192.168.10.2    | ftp                   | 2         | 114            | 1             | 60        | 1               | 54                         | 13.014348    |
| 76/ 192.1   | 68.10.1              | 54433         | 192.168.10.2    | telnet                | 2         | 114            | 1             | 60        | 1               | 54                         | 13.014530    |
| 768 192.1   | 68.10.1              | 54433         | 192.168.10.2    | imaps                 | 2         | 114            | 1             | 60        | 1               | 54                         | 13.014531(   |
| 768 192.1   | 68.10.1              | 54433         | 192.168.10.2    | rtsp                  | 2         | 114            | 1             | 60        | 1               | 54                         | 13.014532    |
| 770 192.1   | 68.10.1              | 54433         | 192.168.10.2    | microsoft             | 3         | 178            | 2             | 120       | 1               | 58                         | 13.014698/   |
| 780 192.1   | 68.10.1              | 54433         | 192.168.10.2    | ident                 | 2         | 114            | 1             | 60        | 1               | 54                         | 13.014836    |
| 78( 192.1   | 68.10.1              | 54433         | 192.168.10.2    | http-alt              | 2         | 114            | 1             | 60        | 1               | 54                         | 13.0172710   |
| .79 192.1   | 68.10.1              | 54433         | 192.168.10.2    | pptp                  | 2         | 114            | 1             | 60        | 1               | 54                         | 13.017438    |
| 794 192.1   | 68.10.1              | 54433         | 192.168.10.2    | ssh                   | 2         | 114            | 1             | 60        | 1               | 54                         | 13.0174400   |
| 798         | 68.10.1              | 54433         | 192.168.10.2    | netbios-s             | 3         | 178            | 2             | 120       | 1               | 58                         | 13.017441(   |
| 807         | 68.10.1              | 54433         | 192.168.10.2    | raid-am               | 2         | 114            | 1             | 60        | 1               | 54                         | 13.017685( - |
| 81          |                      |               |                 |                       |           |                |               |           |                 |                            | •            |
| O E V Nar   | me resolution        | Limit to disp | olay filter     |                       |           |                |               |           |                 |                            |              |
| ÷,          |                      |               |                 |                       |           |                |               |           |                 |                            |              |

**Figure 4.** Statistics->Conversation\_ TCP tab

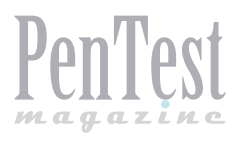

or close. Attacker will send SYN on target port, if the port opens, he will get SYN+ACK and RST+ACK on the closed port. After getting SYN+ACK, the attacker will send ACK and try to establish TCP session and then terminate it. In Wireshark, we can use a similar method like TCP Half open scan to detect TCP full connect as well. If that target port is firewalled then here also we will get the same response which is ICMP type 3 Packet with Code 1,2,3,9,10, or 13. Following filters can be used in Wireshark to detect TCP scan packet quickly (TCP Half open & TCP Full Connect)  To get SYN, SYN+ACK, RST & RST+ACK packet

tcp.flags==0x002 or tcp.flags==0x012 or tcp.
flags==0x004 or tcp.flags==0x014

• To get ICMP type 3 Packet with Code 1,2,3,9,10, or 13 Packet

icmp.type==3 and (icmp.code==1 or icmp.code==2 or icmp.code==3 or icmp.code==9 or icmp.code==10 or icmp.code==13)

| Nul     | Windows.pcap               | [Wireshark 1.10.2 (S | VN Rev 51934 from /trunk-1.10) | 1                               |             |                                                               |   |
|---------|----------------------------|----------------------|--------------------------------|---------------------------------|-------------|---------------------------------------------------------------|---|
| Eile    | Edit <u>View</u> <u>Go</u> | Capture Analyze      | Statistics Telephony Tools     | Internals Hel                   | p           |                                                               |   |
| 0 6     |                            |                      | 19.00072                       |                                 |             | 🔐 🗹 🥵 %   🛱                                                   |   |
|         |                            |                      |                                |                                 |             |                                                               |   |
| Filter: | tcp.flags==0x0             | 00                   |                                | <ul> <li>Expression.</li> </ul> | Clear Apply | Save                                                          |   |
| No.     | Time                       | Source               | Destination                    | Protocol                        | Length Info |                                                               |   |
|         | 3 0.001150                 | 192.168.10.1         | 192.168.10.2                   | TCP                             | 60 56018 :  | > sunrpc [ <none>] Seq=1 win=1024 Len=0</none>                | - |
|         | 4 0.001168                 | 192.168.10.1         | 192.168.10.2                   | TCP                             | 60 56018 :  | <pre>&gt; smtp [<none>] :eq=1 win=1024 Len=0</none></pre>     |   |
|         | 5 0.001169                 | 192.168.10.1         | 192.168.10.2                   | TCP                             | 60 56018 :  | > submission [ <none>] Seq=1 Win=1024 Len=0</none>            |   |
|         | 9 0.001442                 | 192.168.10.1         | 192.168.10.2                   | TCP                             | 60 56018 :  | > mysql [ <none>] Seq=1 Win=1024 Len=0</none>                 |   |
| 1       | 10 0.001443                | 192.168.10.1         | 192.168.10.2                   | TCP                             | 60 56018 :  | > imaps [ <none>] Seq=1 Win=1024 Len=0</none>                 |   |
|         | 11 0.001444                | 192.168.10.1         | 192.168.10.2                   | TCP                             | 60 56018 :  | > ftp [ <none>] Sdq=1 win=1024 Len=0</none>                   |   |
|         | 12 0.001444                | 192.168.10.1         | 192.168.10.2                   | TCP                             | 60 56018 :  | > pop3s [ <none>] Seq=1 Win=1024 Len=0</none>                 |   |
|         | 13 0.001445                | 192.168.10.1         | 192.168.10.2                   | TCP                             | 60 56018 :  | <pre>&gt; http [<none>] Seq=1 Win=1024 Len=0</none></pre>     |   |
| 3       | 14 0.001446                | 192.168.10.1         | 192.168.10.2                   | TCP                             | 60 56018 :  | > ddi-tcp-1 [ <nore>] Seq=1 Win=1024 Len=0</nore>             |   |
|         | 15 0.001446                | 192.168.10.1         | 192.168.10.2                   | TCP                             | 60 56018 :  | <pre>&gt; http-alt [<nond>] Seq=1 win=1024 Len=0</nond></pre> |   |
|         | 23 0.001798                | 192.168.10.1         | 192.168.10.2                   | TCP                             | 60 56018 :  | > rap [ <none>] Seq=1 Win=1024 Len=0</none>                   |   |
|         | 24 0.001799                | 192.168.10.1         | 192.168.10.2                   | TCP                             | 60 56018 :  | > microsoft-ds [ None>] Seq=1 Win=1024 Len=0                  |   |
|         | 27 0.001982                | 192.168.10.1         | 192.168.10.2                   | TCP                             | 60 56018 :  | > pptp [ <none>] seq=1 win=1024 Len=0</none>                  |   |
|         | 28 0.001998                | 192.168.10.1         | 192.168.10.2                   | TCP                             | 60 56018 :  | > blackjack [ <nore>] Seq=1 win=1024 Len=0</nore>             |   |
|         | 29 0.001998                | 192.168.10.1         | 192.168.10.2                   | TCP                             | 60 56018 :  | > ssh [ <none>] Seq=1 Win=1024 Len=0</none>                   |   |
|         | 30 0.001999                | 192.168.10.1         | 192.168.10.2                   | TCP                             | 60 56018 :  | > ident [ <none>] Seq=1 Win=1024 Len=0</none>                 |   |
|         | 31 0.002000                | 192.168.10.1         | 192.168.10.2                   | TCP                             | 60 56018 :  | > telnet [ <none>] Seq=1 Win=1024 Len=0</none>                |   |
|         | 37 0.002244                | 192.168.10.1         | 192.168.10.2                   | TCP                             | 60 56018 :  | > ms-wbt-server <pre>seq=1 win=1024 Len=0</pre>               |   |
|         | 38 0.002259                | 192.168.10.1         | 192.168.10.2                   | TCP                             | 60 56018 :  | > imap [ <none>] seq=1 win=1024 Len=0</none>                  |   |
|         | 39 0.002260                | 192.168.10.1         | 192.168.10.2                   | TCP                             | 60 56018 :  | > rtsp [ <none>] Seg=1 Win=1024 Len=0</none>                  |   |
|         | 40 0.002261                | 192.168.10.1         | 192.168.10.2                   | TCP                             | 60 56018 :  | > pop3 [ <none>] Seq=1 Win=1024 Len=0</none>                  |   |
|         | 41 0.002262                | 192.168.10.1         | 192.168.10.2                   | TCP                             | 60 56018 :  | > h323hostcall [-None>] Seg=1 Win=1024 Len=0                  |   |
|         | 42 0.002262                | 192.168.10.1         | 192.168.10.2                   | TCP                             | 60 56018 :  | > https [ <none>] Seg=1 win=1024 Len=0</none>                 |   |
|         | 43 0.002263                | 192.168.10.1         | 192.168.10.2                   | TCP                             | 60 56018 :  | > epmap [ <none>] Seq=1 Win=1024 Len=0</none>                 | - |
|         | Stroom inde                | · · · ·              |                                |                                 |             |                                                               |   |
|         | sequence nur               | mber: 1 (re]         | ative sequence number          | )                               |             |                                                               |   |
|         | loader lenn                | tr 20 hates          | active sequence number         | ·                               |             |                                                               |   |
| 10.0    | lags: 0x00                 | ( <none>)</none>     |                                |                                 |             |                                                               |   |
| -       | indow size                 | value: 100           |                                |                                 |             |                                                               | E |
|         | Calculated                 | window size: 1       | 0241                           |                                 |             |                                                               |   |
|         | Window size                | e scaling facto      | r: -1 (unknown)]               |                                 |             |                                                               | - |
|         | 111100W 3121               | e scarmy races       |                                |                                 |             |                                                               |   |
|         |                            |                      |                                |                                 |             |                                                               |   |

### Figure 5. TCP Null Scan

|      | (mas_) | Windows.pcap        | Wireshark 1.10.2 ( | SVN Rev 51934 from /trunk-1.10 | 0]             |               |                                                          | - 0 - X |
|------|--------|---------------------|--------------------|--------------------------------|----------------|---------------|----------------------------------------------------------|---------|
| Eile | Edi    | t View Go           | Capture Analyze    | Statistics Telephony Tools     | Internals Help |               |                                                          |         |
| 0    | ۲      | <b>A =</b> <u>A</u> | 🖻 🖨 🗶 🌮            | । 🔍 🗢 🗢 🖓 🔮                    |                | Q Q 🗹 🛛       | 🎬 🗹 🥵 🖗   🔛                                              |         |
| Filt | er: to | p.flags==0x02       | 9                  |                                | Expression     | . Clear Apply | Save                                                     |         |
| No.  |        | Time                | Source             | Destination                    | Protocol       | Length Info   |                                                          | *       |
|      | 12     | 0.001679            | 192.168.10.1       | 192.168.10.2                   | TCP            | 60 46942      | telnet [FIN, PSH, URG] Seg=1 Win=1024 Urg=0 Len=0        |         |
|      | 13     | 0.001680            | 192.168.10.1       | 192.168.10.2                   | TCP            | 60 46942      | smux [FIN, PSH, URG] seg=1 v1n=1024 Urg=0 Len=0          |         |
|      | 14     | 0.001681            | 192.168.10.1       | 192.168.10.2                   | TCP            | 60 46942      | epmap [FIN, PSH, URG] Seq=1 win=1024 Urg=0 Len=0         |         |
|      | 18     | 0.004959            | 192.168.10.1       | 192.168.10.2                   | TCP            | 60 46942 :    | ssh [FIN, PSH, URG] Seq=1 W n=1024 Urg=0 Len=0           | 1       |
|      | 19     | 0.004962            | 192.168.10.1       | 192.168.10.2                   | TCP            | 60 46942      | pop3 [FIN, PSH, URG] Seg=1 vin=1024 Urg=0 Len=0          |         |
|      | 22     | 0.007623            | 192.168.10.1       | 192.168.10.2                   | TCP            | 60 46942 :    | sunrpc [FIN, PSH, URG] Seq=1 Win=1024 Urg=0 Len=0        |         |
|      | 24     | 0.007862            | 192.168.10.1       | 192.168.10.2                   | TCP            | 60 46942      | blackjack [FIN, PSH, URG] sig=1 win=1024 Urg=0 Len=0     |         |
|      | 25     | 0.007865            | 192.168.10.1       | 192.168.10.2                   | TCP            | 60 46942      | submission [FIN, PSH, URG] (eq=1 Win=1024 Urg=0 Len=0    |         |
|      | 26     | 0.007867            | 192.168.10.1       | 192.168.10.2                   | TCP            | 60 46942 :    | ddi-tcp-1 [FIN, PSH, URG] Seq=1 Win=1024 Urg=0 Len=0     |         |
|      | 30     | 0.010765            | 192.168.10.1       | 192.168.10.2                   | TCP            | 60 46942      | smtp [FIN, PSH, URG] seg=1 vin=1024 Urg=0 Len=0          | 1       |
|      | 31     | 0.010768            | 192.168.10.1       | 192.168.10.2                   | TCP            | 60 46942      | h323hostcall [FIN, PSH, URG] seq=1 win=1024 Urg=0 Len=0  |         |
|      | 32     | 0.010770            | 192.168.10.1       | 192.168.10.2                   | TCP            | 60 46942      | ident [FIN, PSH, URG] seq=1 win=1024 Urg=0 Len=0         |         |
|      | 36     | 0.011204            | 192.168.10.1       | 192.168.10.2                   | TCP            | 60 46942 :    | rtsp [FIN, PSH, URG] Seq=1 vin=1024 Urg=0 Len=0          |         |
|      | 37     | 0.011207            | 192.168.10.1       | 192.168.10.2                   | TCP            | 60 46942      | microsoft-ds [FIN, PSH, URG Seq=1 Win=1024 Urg=0 Len=0   |         |
|      | 38     | 0.011209            | 192.168.10.1       | 192.168.10.2                   | TCP            | 60 46942      | mysql [FIN, PSH, URG] seq=1 win=1024 Urg=0 Len=0         |         |
|      | 39     | 0.011211            | 192.168.10.1       | 192.168.10.2                   | TCP            | 60 46942      | ms-wbt-server [FIN, PSH, URG] seq=1 win=1024 urg=0 Len=0 |         |
|      | 40     | 0.011213            | 192.168.10.1       | 192.168.10.2                   | TCP            | 60 46942      | https [FIN, PSH, URG] Seq=1 win=1024 Urg=0 Len=0         |         |
|      | 46     | 0.014066            | 192.168.10.1       | 192.168.10.2                   | TCP            | 60 46942 :    | pptp [FIN, PSH, URG] Seq=1 vin=1024 Urg=0 Len=0          |         |
|      | 47     | 0.014069            | 192.168.10.1       | 192.168.10.2                   | TCP            | 60 46942      | rap [FIN, PSH, URG] seq=1 W n=1024 Urg=0 Len=0           |         |
|      | 50     | 0.014402            | 192.168.10.1       | 192.168.10.2                   | TCP            | 60 46942      | rfb [FIN, PSH, URG] seq=1 win=1024 Urg=0 Len=0           |         |
|      | 51     | 0.014470            | 192.168.10.1       | 192.168.10.2                   | TCP            | 60 46942      | domain [FIN, PSH, URG] Seq=1 Win=1024 Urg=0 Len=0        |         |
|      | 52     | 0.014478            | 192.168.10.1       | 192.168.10.2                   | TCP            | 60 46942 :    | 50001 [FIN, PSH, URG] Seq=1 win=1024 Urg=0 Len=0         |         |
|      | 53     | 0.014480            | 192.168.10.1       | 192.168.10.2                   | TCP            | 60 46942      | rsync [FIN, PSH, URG] seq=1 Win=1024 Urg=0 Len=0         |         |
|      | 58     | 0 014972            | 197 168 10 1       | 192 168 10 2                   | TCP            | 60 46942      | 9110 FEIN PSH URCI Senal Vinal024 URGa0 Lena0            |         |
|      | [St    | ream inde           | x: 4]              |                                |                |               |                                                          |         |
|      | Sec    | quence num          | ber: 1 (rel        | ative sequence number)         | )              |               |                                                          |         |
|      | He     | der lengt           | n: 20 bytes        |                                |                |               |                                                          |         |
| 0    | Fla    | igs: 0x029          | (FIN, PSH, UR      | G)                             |                |               |                                                          | -       |
|      | with   | dow size            | value: 1024        |                                |                |               |                                                          | 1       |
|      | [Ca    | alculated           | window size: 1     | 024]                           |                |               |                                                          |         |
|      | [Wi    | indow size          | scalino facto      | r: -1 (unknown)]               |                |               |                                                          | ۲       |
|      |        |                     |                    |                                |                |               |                                                          |         |
| гI   | gu     | reo./(              | _r xmas Sc         | an                             |                |               |                                                          |         |

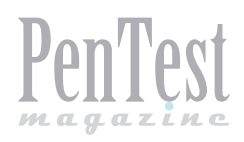

### To get SYN, SYN+ACK, RST & RST+ACK packet along with ICMP type 3 Packet with Code 1,2,3,9,10, or 13 Packet

tcp.flags==0x002 or tcp.flags==0x012 or tcp. flags==0x004 or tcp.flags==0x014 or (icmp.type==3 and (icmp.code==1 or icmp.code==2 or icmp. code==3 or icmp.code==9 or icmp.code==10 or icmp.code==13))

### **Null Scan**

In this scan attacker sends a TCP packet without setting any flag on it and as a response if he is getting RST packet it means the port is closed.

| udp.pcapng [Wireshark 1.10.2 (SVN Rev 51)                                                                                                    | 934 from /trunk-1.10)]                                                                               |                                          |                |                             |                  |  |
|----------------------------------------------------------------------------------------------------|----------------------------------------------------------------------------------------------------|------------------------------------------|----------------|-----------------------------|------------------|--|
| Eile Edit View Go Capture Analyze S                                                                                                    | tatistics Telephony Iools Inte                                                                       | rnals <u>H</u> elp                       |                |                             |                  |  |
| 0 0 🛋 🔳 🔬 🗎 🗎 💥 😂                                                                                                    | ् 🗢 🗢 🖓 🛧 👱 🔳                                                                                        | III Q Q Q 🗹 I 🛛                          | K 🖾 🥵 %   🕻    | 1                           |                  |  |
| Filter: icmp.type==3 and icmp.code==3                                                                                                    |                                                                                                    | Expression Clear Apply Sav               | /e             |                             |                  |  |
| No. Time Source<br>279 27.5570940 192.168.145.12                                                                                                    | Destination<br>9 192.168.145.131                                                                     | Protocol Length Info<br>ICMP 70 Destinat | ion unreachabl | e (Port unreachable)        |                  |  |
| 283 27.5580340 192.168.145.12                                                                                                    | 9 192.168.145.131                                                                                    | ICMP 70 Destinat                         | ion unreachabl | e (Port unreachable)        |                  |  |
| 287 27.5588950 192.168.145.12                                                                                                    | 9 192.168.145.131                                                                                    | ICMP 70 Destinat                         | ion unreachabl | (Port unreachable)          |                  |  |
| 292 27. 5630210 192. 168. 145. 12                                                                                                    | 9 192.168.145.131                                                                                    | ICMP 70 Destinat                         | ion unreachabl | (Port unreachable)          |                  |  |
| 301 27 5683220 192 168 145 12                                                                                                    | 9 192.100.145.131                                                                                    | TCMP 70 Descript                         | ion unreachabl | (Port unreachable)          |                  |  |
| 306 27 6567730 192 168 145 12                                                                                                    | 9 192 168 145 131                                                                                    | TCMP 70 Destinat                         | ion unreachabl | (Port unreachable)          |                  |  |
| 308 27, 6597870 192, 168, 145, 12                                                                                                    | 9 192.168.145.131                                                                                    | ICMP 70 Destinat                         | ion unreachabl | (Port unreachable)          |                  |  |
| 310 27,6601930 192,168,145,12                                                                                                    | 9 192.168.145.131                                                                                    | ICMP 70 Destinat                         | ion unreachabl | (Port unreachable)          |                  |  |
| 312 27.6606560 192.168.145.12                                                                                                    | 9 192.168.145.131                                                                                    | ICMP 70 Destinat                         | ion unreachabl | (Port unreachable)          |                  |  |
| 314 27.6609830 192.168.145.12                                                                                                    | 9 192.168.145.131                                                                                    | ICMP 70 Destinat                         | ion unreachabl | (Port unreachable)          |                  |  |
| 316 27.6613320 192.168.145.12                                                                                                    | 9 192.168.145.131                                                                                    | ICMP 70 Destinat                         | ion unreachabl | e (Port unreachable)        |                  |  |
| 318 27.6617690 192.168.145.12                                                                                                    | 9 192.168.145.131                                                                                    | ICMP 70 Destinat                         | ion unreachabl | e (Port unreachable)        |                  |  |
| 320 27.6621020 192.168.145.12                                                                                                    | 9 192.168.145.131                                                                                    | ICMP 70 Destinat                         | ion unreachabl | <u>e (Port unreachable)</u> |                  |  |
| 322 27.6624160 192.168.145.12                                                                                                    | 9 192.168.145.131                                                                                    | ICMP 70 Destinat                         | ion unreachabl | (Port unreachable)          |                  |  |
| 324 27.6659230 192.168.145.12                                                                                                    | 9 192.168.145.131                                                                                    | ICMP 70 Destinat                         | ion unreachabl | e (Port unreachable)        |                  |  |
| 326 27.6662/10 192.168.145.12                                                                                                    | 9 192.168.145.131                                                                                    | ICMP 70 Destinat                         | ion unreachabl | (Port unreachable)          |                  |  |
| 328 27.000/240 192.108.145.12                                                                                                    | 9 192,108,145,131                                                                                    | TCMP 77 Destinat                         | ion unreachabl | (Port unreachable)          |                  |  |
| 222 27 6674120 192 168 145 12                                                                                                    | 9 192.100.145.151                                                                                    | TCMP 70 Destinat                         | ion unreachabl | (Port unreachable)          |                  |  |
| 334 27 6677690 192 168 145 12                                                                                                    | 9 192.108.145.131                                                                                    | TCMP 70 Destinat                         | ion unreachabl | (Port unreachable)          |                  |  |
| 336 27 6681310 192 168 145 12                                                                                                    | 9 192 168 145 131                                                                                    | TCMP 70 Destinat                         | ion unreachabl | (Port unreachable)          |                  |  |
| m Frame 279: 70 bytes on wire (5                                                                                                    | 60 bits), 70 bytes capt                                                                              | ured (560 bits) on inte                  | erface 0       |                             |                  |  |
|                                                                                                    | :3f (00:0c:29:40:e9:3f)                                                                              | , Dst: Vmware_ca:3d:3e                   | (00:0c:29:ca:  | 3d:3e)                      |                  |  |
| Internet Protocol Version 4, S     ■                                                                                                    | rc: 192.168.145.129 (19                                                                              | 2.168.145.129), Dst: 1                   | 92.168.145.131 | (192.168.145.131)           |                  |  |
| Finternet Control Message Proto                                                                                                    | col                                                                                                  |                                          |                |                             |                  |  |
| Type: 3 (Destination unreach                                                                                                    | able)                                                                                                |                                          |                |                             |                  |  |
| Code: 3 (Port unreachable)                                                                                                    |                                                                                                    |                                          |                |                             |                  |  |
| Checksum: OnalGe [correct]                                                                                                    |                                                                                                    |                                          |                |                             |                  |  |
| Internet Protocol Version 4,                                                                                                    | Src: 192.168.145.131 (                                                                               | 192.168.145.131), Dst:                   | 192.168.145.1  | 29 (192.168.145.129)        |                  |  |
| i User Datagram Protocol, Src                                                                                                    | Port: 60437 (60437), DS                                                                              | t Port: 56141 (56141)                    |                |                             |                  |  |
| 0000         00         0c         29         ca         3d         3e         00         cc         2           0010         00         38         8e         50         00         00         80         01         0           0020         91         83         03         03         03         1         6c         00         00         00         00         00         00         00         00         00         00         00         00         00         00         00         00         00         00         00         00         00         00         00         00         00         00         00         00         00         00         00         00         00         00         00         00         00         00         00         00         00         00         00         00         00         00         00         00         00         00         00         00         00         00         00         00         00         00         00         00         00         00         00         00         00         00         00         00         00         00         00         00 | 9 40 e9 3f 08 00 45 00<br>8 1f c0 a8 91 81 c0 a8<br>0 00 45 00 00 1c fe 00<br>1 83 c0 a8 91 81 ec 15 | ).=>)@.?E.<br>.8.P<br>1E<br>.9.z.<br>.M5 |                |                             |                  |  |
| 🛑 💅 Frame (frame), 70 bytes                                                                                                    | Packets: 8173 · Displayed: 99                                                                        | 95 (12.2%) · Load time: 0:01.090         |                |                             | Profile: Default |  |
| Figure 7. UDP Scan                                                                                                    |                                                                                                    |                                          |                |                             |                  |  |

| protocol_scan.pcapng [Wireshark 1.10.2 (SVN Rev                                                                                                    | v 51934 from /trunk-1.10)]                                                            |                                                            |                                            |                  |  |
|----------------------------------------------------------------------------------------------------|---------------------------------------------------------------------------------------|------------------------------------------------------------|--------------------------------------------|------------------|--|
| Eile Edit View Go Capture Analyze Statistic                                                                                                    | s Telephony <u>I</u> ools Internals <u>H</u> elp                                      |                                                            |                                            |                  |  |
| • • 💉 🔳 🔬 🗁 🛗 💥 🔁 🔍 •                                                                                                    | 🗢 🔶 🛜 🛃 🔲 🗐 🖸                                                                         | . २, २, 🖸 । 🔐 🗹 🥵 % ।                                      | 1                                          |                  |  |
| Filter: icmp.type==3 and icmp.code==2                                                                                                    | Expression                                                                            | . Clear Apply Save                                         |                                            |                  |  |
| No. Time Source                                                                                                    | Destination Protocol                                                                  | Length Info                                                |                                            |                  |  |
| 330 3.25607800 192.168.145.2                                                                                                    | 192.168.145.131 ICMP                                                                  | 62 Destination unreachab                                   | le (Protocol unreachable)                  |                  |  |
| 331 3.25608400 192.168.145.2                                                                                                    | 192.168.145.131 ICMP                                                                  | 62 Destination unreachab                                   | ole (Protocol unreachable)                 |                  |  |
| 332 3.25609100 192.168.145.2                                                                                                    | 192.168.145.131 ICMP                                                                  | 62 Destination unreachab                                   | ole (Protocol unreachable)                 |                  |  |
| 344 3.25617200 192.168.145.2                                                                                                    | 192.168.145.131 ICMP                                                                  | 62 Destination unreachat                                   | ole (Protocol unreachable)                 |                  |  |
| 345 3.25617800 192.168.145.2                                                                                                    | 192.168.145.131 ICMP                                                                  | 62 Destination unreachat                                   | ole (protocol unreachable)                 |                  |  |
| 346 3.25618500 192.168.145.2                                                                                                    | 192.168.145.131 ICMP                                                                  | 62 Destination unreachat                                   | Ole (Protocol unreachable)                 |                  |  |
| 347 3.25619200 192.168.145.2                                                                                                    | 192.168.145.131 ICMP                                                                  | 62 Destination unreachat                                   | (Protocol unreachable)                     |                  |  |
| 348 3.25019900 192.108.145.2                                                                                                    | 192.108.145.131 ICMP                                                                  | 62 Destination unreachat                                   | (Protocol unreachable)                     |                  |  |
| 349 3.23020000 192.108.145.2                                                                                                    | 102.168.145.131 ICMP                                                                  | 62 Description unreachat                                   | (protocol unreachable)                     |                  |  |
| 251 2 25621000 192 168 145 2                                                                                                    | 192.100.145.131 ICMP                                                                  | 62 Destination unreachad                                   | (Protocol unreachable)                     |                  |  |
| 352 3 25622600 192 168 145 2                                                                                                    | 102 168 145 131 TCMP                                                                  | 62 Destination unreachat                                   | ale (Protocol unreachable)                 |                  |  |
| 352 3 25622000 192 168 145 2                                                                                                    | 102 168 145 131 TCMP                                                                  | 62 Destination unreacha                                    | ale (Protocol unreachable)                 |                  |  |
| 354 3.25623900 192.168.145.2                                                                                                    | 192,168,145,131 TCMP                                                                  | 62 Destination unreachat                                   | le (Protocol unreachable)                  |                  |  |
| 367 3, 25634200 192, 168, 145, 2                                                                                                    | 192,168,145,131 TCMP                                                                  | 62 Destination unreachab                                   | le (Protocol unreachable)                  |                  |  |
| 368 3,25644400 192,168,145,2                                                                                                    | 192.168.145.131 ICMP                                                                  | 62 Destination unreachab                                   | le (Protocol unreachable)                  |                  |  |
| 260 2 25645100 102 168 145 2                                                                                                    | 103 168 145 121 TCMD                                                                  | 62 Portination unroachal                                   | la (Brotocol uproschable)                  |                  |  |
| <ul> <li>Internet Control Message Protocol.<br/>Type: 3 (Destination unreachable)<br/>Code: 2 (Protocol unreachable)<br/>Charksum: 0xfcfd [correct]<br/>Internet Protocol version 4, Src<br/>Version: 4<br/>Header length: 20 bytes<br/>Differentiated Services Field:<br/>Total Length: 20<br/>Identification: 0xcb&amp;e (52110)<br/>Hags: 0x00<br/>Fragent offset: 0</li> </ul> | :: 192.168.145.131 (192.168.<br>0x00 (DSCP 0x00: Default;                             | 145.131), Dst: 192.168.145.<br>ECN: 0x00: Not-ECT (Not ECM | 2 (192.168.145.2)<br>H-Capable Transport)) |                  |  |
| Time CO 11Ve: 58<br>Protocol: SATNET EXPAK (64)<br>0000 00 0C 29 Ca 3d 3e CO 50 56 f3<br>0010 00 30 ff 84 00 00 80 01 97 71<br>0020 91 83 03 02 fc fd 00 00 00 00<br>0030 00 00 3a 40 11 45 cO a8 91 83                                                                                                    | ch 61 08 00 45 00).⇒><br>co a8 91 02 co a8 .0<br>45 00 00 14 cb 8e<br>co a8 91 02:@.E | .P VaE.<br>.q                                              |                                            |                  |  |
| File: "I:\Wireshark Capture Files\protocol_sc                                                                                                    | Packets: 2054 - Displayed: 254 (12.4%) -                                              | Load time: 0:00.068                                        |                                            | Profile: Default |  |

Figure 8. Protocol Scan

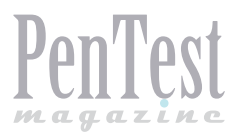

There will be no response to null scan if the port is open or filtered and if he is getting ICMP Type 3 Code 1,2,3,9,10 or 13 packet then *port seems to be firewalled.To detect Null Scan in Wireshark, we can use a simple filter* TCP.flags==0x000. It will filter all TCP packets moving without Flag (Figure 5).

### **Xmas Scan**

Here the attacker sends packet with FIN, PSH & URG TCP flags and response is exactly the same like Null Scan. To detect this type of scan in Wireshark we can use filter "tcp.flags==0x029 (Figure 6).

| ARP Poisoning-pcap [Wireshark 1.10.2 (SVN Rev 51934 from /trunk-1.10)]                                                                                                    | New York Concerning of Land                                                                                                    |                                                       |
|----------------------------------------------------------------------------------------------------|----------------------------------------------------------------------------------------------------|-------------------------------------------------------|
| File Edit View Go Capture Analyze Statistics Telephony Tools                                                                                                    | Internals Help                                                                                                    |                                                       |
| ◎ ◎ 🖌 ■ 🔬 🗁 🕾 😂 🔍 ◆ ◆ 🐳 💈                                                                                                    | ■ ■  ♀ ♀ ◎, 四   ₩ ⊠ 🥵 ※   第                                                                                                    |                                                       |
| Filter: arp                                                                                                    | Expression Clear Apply Save                                                                                                    |                                                       |
| No.         Time         Source         Destination           2 & 551247         Vmware_a0:32:5f         Broadcast           3 & 551655         Vmware_a5:0d:e8         Vmware_a0:32:5f           12 13.56430         Vmware_a0:32:5f         Vmware_a0:32:5f           2 13.564351         Vmware_a0:32:5f         Vmware_a0:32:5f           2 13.6792108         Vmware_a0:32:5f         Vmware_a0:32:5f           2 2 36.792108         Vmware_a0:32:5f         Vmware_a0:32:5f           2 2 66.797105         Vmware_a0:32:5f         Vmware_a0:32:5f           2 Coloring Rule String: arpl         Ethernet II. Src: Vmware_a0:32:5f         (00:0c:29:a0:32:5f)           B costination:         Vmware_a0:32:5f         00:0c:29:a0:32:5f           9 costination:         Vmware_a0:32:5f         (00:0c:29:a0:32:5f)           9 costination:         Vmware_a0:32:5f         (00:0c:29:a0:32:5f)           9 costination:         Vmware_a0:32:5f         (00:0c:29:a0:32:5f)           9 costination:         Vmware_a0:32:5f         (00:0c:29:a0:32:5f)           9 costination:         Vmware_a0:32:5f         (00:0c:29:a0:32:5f)           9 costination:         Vmware_a0:32:5f         (00:0c:29:a0:32:5f)           9 costination:         Vmware_a0:32:5f         (00:0c:29:a0:32:5f) | Protocol Length Info<br>ARP 42 who has 192.168.10.37 Tell 192.168.10.2<br>ARP 60 192.168.10.3 is at 00:00:29:a5:0d:e8<br>ARP 60 who has 192.168.10.27 Tell 192.168.10.3<br>ARP 42 192.168.10.2 is at 00:00:29:a0:32:5f<br>ARP 60 who has 192.168.10.27 Tell 192.405.10.3 (duplicate use<br>ARP 42 192.168.10.2 is at 00:00:29:a0:5:5f (duplicate use of<br>ARP 60 192.168.10.3 is at 00:00:29:e2:8e:55<br>ARP 60 192.168.10.3 is at 00:00:29:e2:8e:55<br>ARP | of 192.168.10.3 detected!)<br>192.168.10.3 detected!) |
| ■ Dop Texte address address of IP address: 131<br>■ [Expert Info (warn/Sequence): Duplicate IP address: 131<br>[Expert Info (warn/Sequence): Duplicate IP address: 131<br>[Severity leve]: warn]<br>[Group: sequence]<br>[Seconds since earlier frame seen: 24]<br>■ Address Resolution Protocol (request)<br>Hardware type: Ethernet (1)<br>Protocol type: IP (0x0800)<br>Hardware size: 6<br>Protocol size: 4<br>Opcode: request (1)<br>sender Mac address: 192.168.10.3 (192.168.10.3)<br>Target IP address: 192.168.10.3 (192.168.10.2)<br>Target IP address: 25 fon 0c. 20 az 8e 4 80 56 00                                                                                                    | <pre>ress configured (192.168.10.3)] 92.168.10.3)] :8e:84) 00:00:00) 01</pre>                                                                                                    | E                                                     |
| 0000 00 00 06 04 00 10 00 02 9 62 86 84 08 06 00<br>0010 08 00 06 04 00 10 00 02 99 62 86 84 08 06 00<br>0020 00 00 06 04 00 00 00 00 a8 0a 62 00 00 00 00<br>0030 00 00 00 00 00 00 00 00 00 00 00 00                                                                                                    |                                                                                                    |                                                       |
| File: "C\Ulser\RhueRird\Downloads\Doan\Doan\Doan\Doan\Doan\Doan\Doan\Doan                                                                                                    | 8 (22 5%) - Load time 0:00 002                                                                                                    | Profile: Default                                      |

### Figure 9. ARP Poisioning

| ARP Poisoning.pcap [Wireshar                                                                                                    | k 1.10.2 (SVN Rev 51934 from /trunk-1.10)]                                                                                                    |                                                                                                    |                                      |
|----------------------------------------------------------------------------------------------------|----------------------------------------------------------------------------------------------------|----------------------------------------------------------------------------------------------------|--------------------------------------|
| Eile Edit View Go Capture                                                                                                    | Analyze Statistics Telephony Tools                                                                                                    | Internals Help                                                                                                    |                                      |
| 0 0 🖌 🔳 🔬 🗎 🖴 🖿                                                                                                    | a 🗶 🔁   🔍 🗢 🌳 🐢 🐺 👱                                                                                                    | E E Q Q Q E B K 5 % B                                                                                                    |                                      |
| Filter: arp                                                                                                    |                                                                                                    | Expression Clear Apply Save                                                                                                    |                                      |
| No.         Time         Source           2         8. 551247         Vimware           3         8. 551655         Vimware           12         13. 564303         Vimware           13         13. 564303         Vimware           20         36. 792108         Vimware           21         36. 792108         Vimware           22         36. 792655         Vimware           32         66. 797105         Vimware                                                                                                    | Destination           e_a0:32:5f         Broadcast           e_a5:0d:e8         Vmware_a0:32:5f           e_a0:32:5f         Vmware_a0:32:5f           e_a0:32:5f         Vmware_a0:32:5f           e_a0:32:5f         Vmware_a0:32:5f           e_a0:32:5f         Vmware_a0:32:5f           e_a0:32:5f         Vmware_a0:32:5f           e_a0:32:5f         Vmware_a0:32:5f           e_a0:32:5f         Vmware_a0:32:5f           e_a2:8e:84         Vmware_b15                                                                                                    | Protocol         Length         Info           ARP         42         Who has 192.168.10.3         Tell 192.168.10.2           ARP         60         192.168.10.3         is at 00:00:29:a5:00:e8           ARP         60         Who has 192.168.10.2         Tell 192.168.10.3           ARP         60         Who has 192.168.10.2         Tell 192.168.10.3           ARP         60         who has 192.168.10.2         Tell 192.168.10.3           ARP         60         who has 192.168.10.2         Tell 192.168.10.3           ARP         60         who has 192.168.10.2         Tell 192.168.10.3           ARP         60         hop has 192.168.10.2         Tell 192.168.10.3           ARP         60         192.168.10.2         is at 00:00:29:a0:32:5f           ARP         60         192.168.10.2         is at 00:00:29:a0:32:5f           ARP         60         192.168.10.3         is at 00:00:29:a0:32:5f           ARP         60         192.168.10.3         is at 00:00:29:a0:32:5f | 68.10.3 detected!)<br>D.3 detected!) |
| Coloring Rule Stri     Ethernet II, Src: Vmware,     Bostination: vmware,     Source: Vmware,e2:8     Type: ARP (0x0806)     Padding: 000000000     Couplicate IP address:     Efferame showing earl     Expert Info (Warn         [Expert Info (Warn         [Seconds since earl         [Group: Sequenc         [Seconds since earl         Address Resolution Pr         Hardware type: Lthe         Protocol size: 6         Protocol size: 6         Protocol size: 6         Protocol size: 5         Sender IP address:         Sender Mac address:         Sender Mac address:         Sender IP address:         Sander Size: Mac address:         Sander Size: Mac address:         Sander Siz | ng: arp]<br>are e2:8e<br>=0:32:55<br>6ross 1(11) Warning:1<br>Group 4 Protocol<br>10 Sequence<br>Cate IP a<br>: warn]<br>ie]<br>ier frame<br>totocol (r<br>rrnet (1)<br>Wmware_e<br>192.168.10.3 (192.168.10.3)<br>00:00:00.000 (00:00:00:                                                                                                    | (4) Notes: 0 (0) Chats: 0 (0) Details: 15 Packet Comments: 0<br>• Sugmany • Count •<br>Duplicate: IP address configured (192,166,10,5) • •                                                                                                    |                                      |
| 0000         00         0c         29         a0         32         Sf           0010         08         00         66         04         00         01           0020         00         00         00         00         00         00         00           0030         00         00         00         00         00         00         00                                                                                                    | 00         0.c         29         e2         8e         84         08         06         00         0           0.0         0.c         29         e2         8e         84         c0         a8         0.a         c           c0         a8         0.a         02         00         00         00         00         00         00         00         00         00         00         00         00         00         00         00         00         00         00         00         00         00         00         00         00         00         00         00         00         00         00         00         00         00         00         00         00         00         00         00         00         00         00         00         00         00         00         00         00         00         00         00         00         00         00         00         00         00         00         00         00         00         00         00         00         00         00         00         00         00         00         00         00         00         00         00         00 | $\begin{array}{cccccccccccccccccccccccccccccccccccc$                                                                                                    |                                      |
| File: "C:\Users\BlueBird\Dor                                                                                                    | wnloads\Pcap\P Packets: 34 · Displayed:                                                                                                    | 3 (23.5%) + Load time: 0:00.002                                                                                                    | Profile: Default                     |

### Figure 10. ExpertInfo window

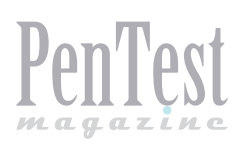

# **UDP Scan**

In UDP scan attacker sends a UDP packet (contains no meaningful data) on the target port and if that target responds with ICMP Type 3 Code 3 port is unavailable but if there is no response then it might be open or filtered. After capturing packets in Wireshark if you are getting high no. of packets with ICMP type 3 Code 3, it is a sign of UDP Scan. We can use filter icmp.type=3 and icmp.code=3 to detect UDP scan in Wireshark.

### **IP Protocol Scan**

IP Protocol Scan is helpful in finding out protocols running over IP. To detect this attacker sends packet with different protocol nos., if he gets ICMP type 3 Code 2 Packet as a response then it means that this protocol is not running on the target system while no response means protocol is there or filtered. To detect this scan in Wireshark, we can apply icmp. type==3 and icmp.code==2 as a filter (Figure 8).

### **ARP Poisoning**

ARP poisoning is a layer 2 redirection technique which can be easily identified by Wireshark. If more than one MAC addresses claim to have the same IP address it will highlight that packet as *Duplicate IP Address Detected* (Figure 9).

If we find challenge in finding such packets, by reading packet details we can go to top menu Analyze -> ExpertInfo and then Warnings tab as

shown in the picture (Figure 10). Here it will display all warning messages related to this capture which will help us to identify problems quickly.

### **Application Mapping**

Wireshark can be used for application mapping as well, for example, if I am using HTTP communication then start looking for GET packet, within this packet if I will look for user-agent under Hypertext Transfer Protocol section it may reveal application OS and browser information (Figure 11). As we can see in the above picture that host is using Dropbox client tool version 2.0.22 on Windows 7 Operating System. I hope this article was useful and it will help you in understanding how Wireshark can be used to detect/analyze scanning traffic.

### **SANTOSH KUMAR**

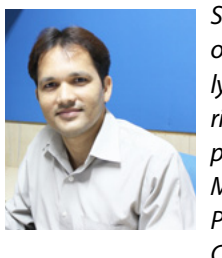

Santosh Kumar has more than 8 years of experience in IT Security. He is currently working as Technical Manager (IT Security) with Koenig Solutions Ltd. Santosh is proudly certified with Check Point Certified Managed Security Expert (CCMSE), Check Point Certified Security Expert (CCSE), CIS-CO ASA Specialist, Certified Ethical Hacker

(CEH) along with many others. He also has proven track record of streamlining security processes, design and implement efficient security solutions, lead and assist multi-disciplined, multinational teams in achieving security efficiency.

| demo.pcapng (Wireshark 1.10.2 (SVN Rev 51934 from /trunk-1.10))                                                                                                    |                                                                                                    |
|----------------------------------------------------------------------------------------------------|----------------------------------------------------------------------------------------------------|
| Eile Edit Yiew Go Capture Analyze Statistics Telephony Iools Internals Help                                                                                                    |                                                                                                    |
| ● ● 🖌 ■ 🔬 🗁 🔍 ♦ ♦ 🗢 7 🖢 🔲 🖃 이 이 이 이 🖓 🖄 🐯 🕺 🔛                                                                                                    |                                                                                                    |
| Fitter: http://www.clear.Apply_Save                                                                                                    |                                                                                                    |
| No.         Time         Source         Destination         Protocol         Length         Info           172         17.5482040108.160.163.46         192.168.1.2         ΗΤΤΡ         233         ΗΤΤΡ         170         172         17.5523170192.168.1.2         108.160.163.46         HTTP         382         GFT         /subscribe?host_int=758881595&         map=243450228_111912599924,257433                                                                                                    | 8298_26027242074,243453548_17204                                                                                                    |
| <pre>Livream rnuex. oj<br/>Sequence number: 1 (relative sequence number)<br/>[Next sequence number: 329 (relative sequence number)]<br/>Acknowledgment number: 180 (relative sequence number)]<br/>Acknowledgment number: 180 (relative ack number)<br/>Header length: 20 bytes<br/>B Flags: 0x018 (PSH, AcK)<br/>Window size value: 4191<br/>[calculated window size: 4191]<br/>[calculated window size: 4191]<br/>[chalculated window size: 4191]<br/>[chalculated window size: 4191]<br/>[sepert Info (chal/Sequence): GET /subscribe?host_int=75881595&amp;ns_map=243450228_111912599924,257438298_26027242074,243453548_172042145388&amp;user_id=1517<br/>[severity level: chal]<br/>[chalculated window comp: 5 statistic for 7 statistic for 7 statisti</pre> | s=1381657740 HTTP/l.1\r\n<br>145388&user_id=151764527&nid=2<br>764527&nid=2&ts=1381657740 HTT<br>527&nid=2&ts=1381657740<br>■<br>48_172042145388&user_id=151764 |
| [HTTP request 2/2]                                                                                                    |                                                                                                    |
| 0000       0c d2 b5 01 8b 3b 84 a6       c8 7e 11 ca 08 00 45 00                                                                                                    | -                                                                                                    |
| Image: Straine (frame), 382 bytes     Packets: 210 · Displayed: 2 (1.0%) · Load time: 0:00.015     Prof                                                                                                    | file: Default                                                                                                    |

Figure 11. Application Mapping

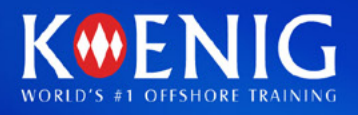

# Be Certified **Expert in**

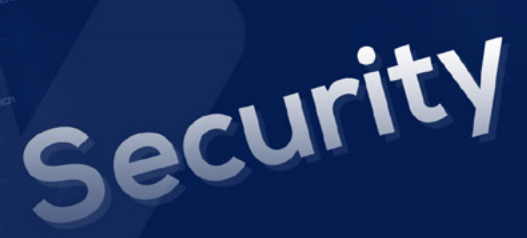

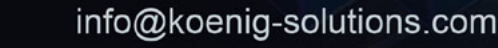

www.koenig-solutions.com

+91 88009 40444

inux

Web Apps